#### Universidade Federal do Pampa Sistema de Bibliotecas e Editora

# TUTORIAL DE ACESSO A NORMAS TÉCNICAS TARGET GEDWeb

#### • Acesse:

https://pergamum.unipampa.edu.br/biblioteca/index.php

- Faça o Login antes da pesquisa, com usuário e senha institucional
- Realize a pesquisa por título ou número da norma e clique em pesquisar

| ←  | → C C (C                                                                                                    |                                                  |                                        |                                 |                              |
|----|----------------------------------------------------------------------------------------------------|--------------------------------------------------|----------------------------------------|---------------------------------|------------------------------|
|    | unipampa Universidade Federal do Fampa                                                                                           | 🛛 » Pergamum Mobile   Meu                        | Pergamum   Elogios, sugestões, etc   S | ugestões para aquisição   Ajuda | Alto contraste<br>(X) Logout |
|    | Pesquisa Geral                                                                                                    |                                                  |                                        | Selecione outra                 | s pesquisas 🚿                |
|    | Q apresentação de trabalhos acadêmicos                                                                                           | Pesquisar                                        | Limpar                                 |                                 |                              |
|    | Palavra   O Índice                                                                                                    | Ordenação: Titulo                                | Unidade de Informação:                 | Todas                           | <b>_</b>                     |
| 0  | Buscar por: Livre V<br>Registros por página: 20 V                                                                                | Ano de publicação:                               | Tipo de obra:                          | Todas                           | ~                            |
| *  |                                                                                                    | SEJA BEM-VINDO                                   | D(A)!                                  |                                 |                              |
| At | NAVEGU                                                                                                    | E NO CATÁLOGO ONLINE DA REDE I                   | DE BIBLIOTECAS DA UNIPAM               | IPA                             |                              |
|    | Para mais informações sobre o sistema de Bibliotecas da Unipampa acesse a nossa Página : Página do Sistema de Bibliotecas Unipar |                                                  |                                        |                                 | <u>nipampa</u>               |
|    | ATENÇÃO! Durante o período                                                                                                    | de pandemia de COVID-19 não ser                  | á cobrada multa por atraso n           | na entrega de materiais.        |                              |
|    | Caso possua algum débito com a bi                                                                                                | blioteca, você poderá gerar sua<br>seguinte form | GRU (Guia de Recolhimen<br>na:         | nto da União) para qui          | tação da                     |
|    | 1. Certifique-se de qu                                                                                                    | e esteja devidamente logado no                   | o sistema, a partir de seu             | usuário e senha;                |                              |

## Clique na aba Pesquisa Target GEDWeb e depois no arquivo completo

| ←    | → C ①                                                                                                    | nipampa.edu.br/biblioteca/index.php                                                                                                    | 07                    | * 6       | ) |
|------|----------------------------------------------------------------------------------------------------|----------------------------------------------------------------------------------------------------|-----------------------|-----------|---|
|      | Pesquisa Geral                                                                                                    |                                                                                                    | Selecione outras peso | juisas 🔻  | 2 |
|      | apresentação de tra                                                                                                    | balhos acadêmicos Pesquisar Limpar                                                                                                    |                       |           |   |
|      | Palavra   O Índice Buscar por: Livre       Resistros por nácina: 20                                                                                                    | Ordenação: Título V Unidade de Informação: Todas<br>Ano de publicação: Todas Tipo de obra: Todas                                                                                                    |                       | <b>v</b>  |   |
| 0    | Refinar sua busca                                                                                                    | Resultados "13" Cesta Repositórios Livres Pesquisa Target GEDWeb                                                                                                    | 1 - 20                | Próxima 3 | ) |
| 10 🖈 | Normas ABNT NBR/NM (200)<br>Normas<br>Internacionais/Estrangeiras<br>(200)<br>Documentos Internos (0)<br>e-Bocks ASQ (0)<br>Publicações do Diário Oficial da<br>União (200)                                       | 1.       Montalizaria       Antrope GEDWeb:INFORMAÇÃO E DOCUMENTAÇÃO - TRABALHOS ACADÊMICOS - APRESENTAÇÃO         2.       Montalizaria       Código: NBR14724<br>Comitê: INFORMAÇÃO E DOCUMENTAÇÃO DOCUMENTAÇÃO<br>Data: 03/2011<br>Atualizado: Sim |                       |           |   |
|      | Diário Oficial do Distrito Federal<br>(199)<br>Diário Oficial do Estado de Minas<br>Gerais (200)<br>Diário Oficial do Estado do Rio de<br>Janeiro (200)<br>Diário Oficial do Estado do Rio<br>Grande do Sul (200) | 2.<br>(2)<br>Por Target GEDWeb:INFORMAÇÃO E DOCUMENTAÇÃO - PÔSTERES TÉCNICOS E CIENTÍFICOS - APRESENT<br>Código: NBR15437<br>Comité: INFORMAÇÃO E DOCUMENTAÇÃO<br>Data: 11/2006<br>Atualizado: Sim                                                    | τ <mark>αςᾶΟ</mark>   |           |   |

- Para fazer download ou imprimir a norma é necessário estar cadastrado na Target:
- 1. Clique em imprimir e depois imprimir intervalo

| $\leftrightarrow \rightarrow c$ | C 🏠 🔒 gedweb.com.br/visualizador-lite/viewer.asp?ns=2       | 1434&token={6d5128c0-6abb-4c9f-85cc-d4dd59609c0c}&sid=19                                                                                                    | 15&cnpj=09.341.233/0001-22&email=&tracking=catiaar                                                                                                    | k 🌍 E  |
|---------------------------------|-------------------------------------------------------------|----------------------------------------------------------------------------------------------------|----------------------------------------------------------------------------------------------------|--------|
| 😂 gëdw                          | veb NBR14724: Informação e documentação - Trabalhos ac      | adêmicos - Apresentação                                                                                                    |                                                                                                    | Fechar |
| 🖶 🗥 Lo                          | ocalizar                                                    | 1-15                                                                                                    |                                                                                                    |        |
| $\bigwedge$                     | Documento visualizado em 62/03/2021 12 11.55, de uso exclus | 🥃 jjëdweb                                                                                                    | Guia de produtos e serviços da NBR14724                                                                                                    | Í      |
| U                               | NORMA<br>BRASILEIR                                          | Atenção antes de imprimir:<br>Apenas será permitida a impressão de 20<br>tiver mais que 20 folhas, será necessário<br>realizar mais de uma impressão com intervalos<br>de folha complementares. Um download será<br>iniciado logo após o clique no botão.<br>Folhas: 1-15<br>Imprimir Intervalo<br>Cancelar Impressão | Normas Técnicas<br>CONECTAM MARCAS<br>aos compradoresJos compradoresJos compradoresJos disponibilizamos as Normas Técnicas<br>e a fernamenta de conexão ao seu buyer persona.<br>1.1 milhão de usuários e 6.6 milhões de pvimés.<br>Tenha resultados de midia digital com o AdNormas.PredeteTenego relacionade à NERTITZE |        |

2. Se já está cadastrado, coloque o e-mail institucional e a senha e clique em enviar

| ← → C ↑  agedweb.com.br/unipampa/?norma_sequencial=21434                                                                                                    | ॰ 🛧 🌍 |
|----------------------------------------------------------------------------------------------------|-------|
| Securitando o acesso A securitando o acesso A securitando acesso A securitando o acesso A securitando o acesso A s |       |
| Universidade Federal do Pampa Traduzir para: 💽 💥                                                                                                    |       |
| LOGIN DE ACESSO                                                                                                    |       |
| E-mail catiaaraujo@unipampa.edu.br 🗸<br>Senha                                                                                                    |       |
| Esqueci minha senha                                                                                                    |       |
|                                                                                                    |       |
| Não tem cadastro no sistema? <u>Cilique Aqui</u>                                                                                                    |       |
|                                                                                                    |       |

3. Ainda não tem cadastro na Target? Preencha o campo e-mail com o email institucional e vá em Clique Aqui

| Image: Second second second |  |
|----------------------------------------------------------------------------------------------------|--|
| Universidade Federal do Pampa Traduzir para:                                                                                                    |  |
| LOGIN DE ACESSO                                                                                                    |  |
|                                                                                                    |  |
| E-mail Catiaaraujo@unipampa.edu.br Senha Esoueci minha senha ENVIAR                                                                                                    |  |
| Não tem cadastro no sistema? <u>Cligue Agui</u>                                                                                                    |  |

### 4. Preencha seus dados e clique em enviar

| $\leftarrow$ $\rightarrow$ C $\triangle$ a gedweb.com.br/aplicacao/usuario/asp/usuarioNovo.asp?email: | =catiaaraujo@unipampa.edu.br                                                 |
|----------------------------------------------------------------------------------------------------|------------------------------------------------------------------------------|
| 🤤 jjëdweb                                                                                             | RACILITANDO O ACESSO A<br>INFORMAÇÃO TECNOLOGICA                             |
| Universidade Federal do Pampa                                                                         | Traduzir para:                                                               |
| <b>VOLTAR</b> CADASTRO DE USUÁRIO                                                                     |                                                                              |
| CNPJ / Empresa<br>Nome Completo<br>E-Mail<br>Departamento/Sigla<br>Centro de Custo<br>Telefone        | 09.341.233/0001-22 FUNDACAO UNIVERSIDADE FI ✓<br>catiaaraujo@unipampa.edu.br |
| Celular                                                                                               |                                                                              |
|                                                                                                    |                                                                              |

5. O supervisor receberá a solicitação e liberará o acesso. Será encaminhado um e-mail da Target com a senha de acesso

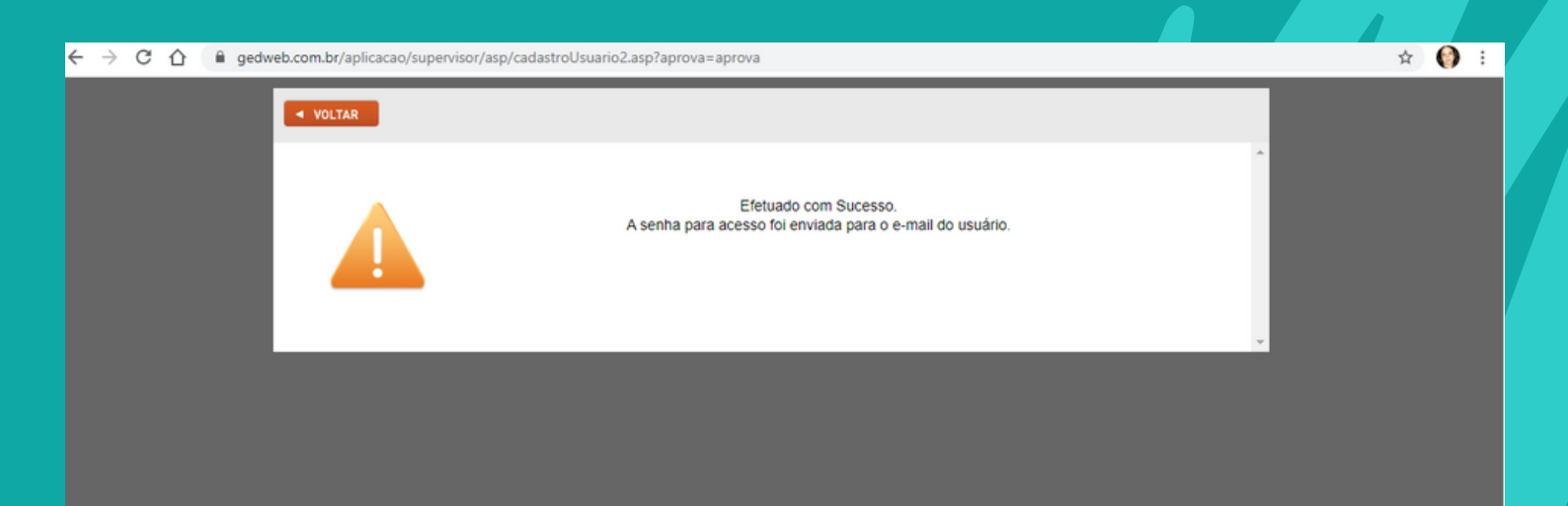

OBS: Verificar se o e-mail não foi para caixa de Spam